# **REFUND MANUAL**

### **Table of Contents**

| eck refund status: |
|--------------------|
|                    |
|                    |

| Raise request for | Amount refund: | 9 |
|-------------------|----------------|---|
|-------------------|----------------|---|

# **Check refund status:**

If the amount is already refunded to the candidate, The candidate can find the bank details to which the amount has been refunded and refund date by following the below mentioned steps

1. Goto the url: http://gmsolar.tangedco.org/refund/index.php

The below shown page will be loaded. Enter the Username(Registration number) and password , validation code and click login button.

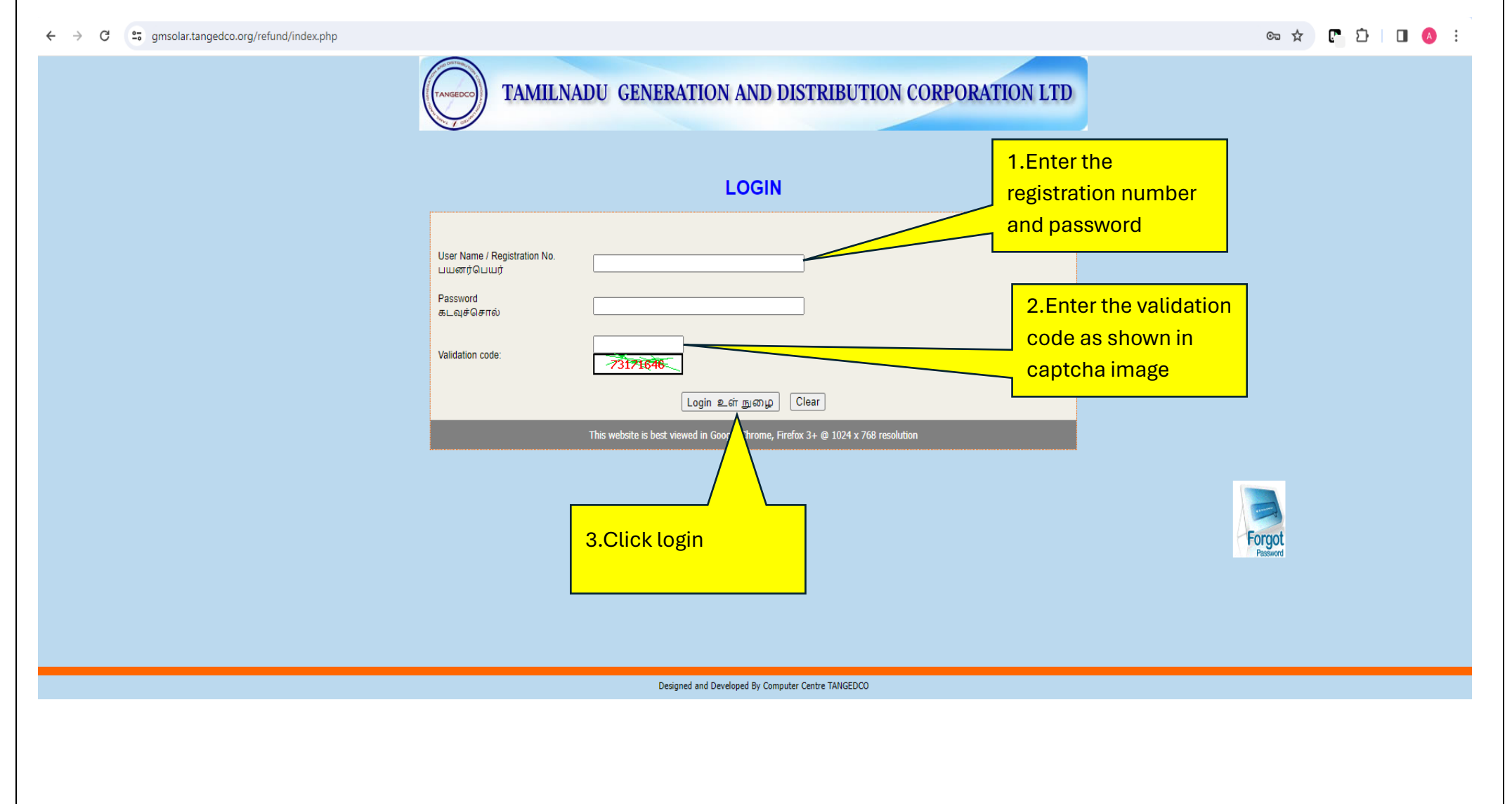

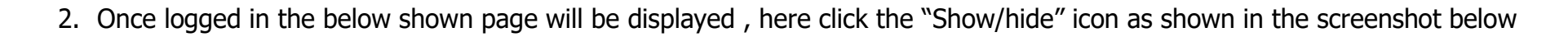

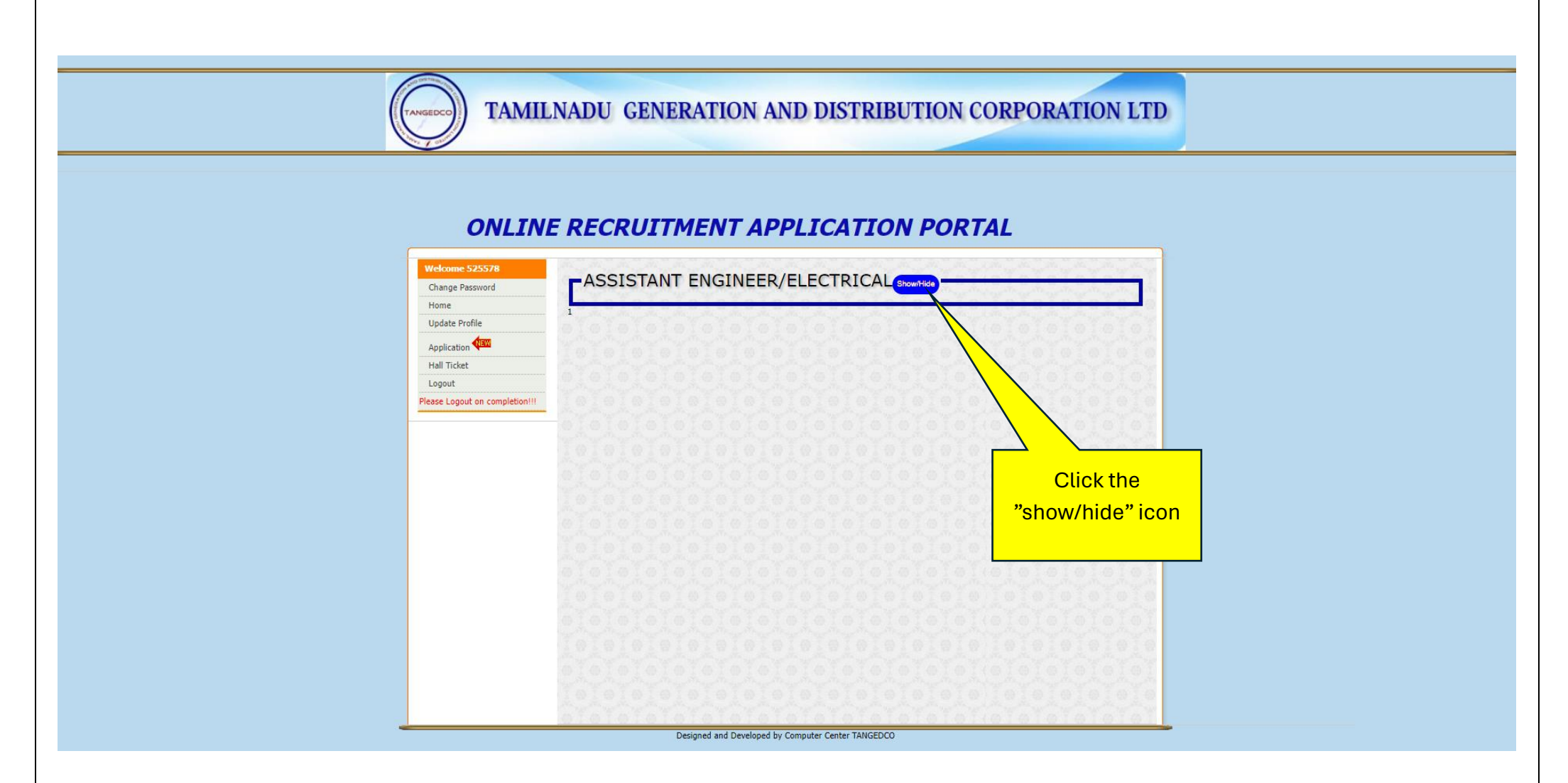

3. Once the show/hide button is clicked the details of the applicant will be displayed , as shown in the below screenshot, In this page click the "Already Refunded Amount Details" link .

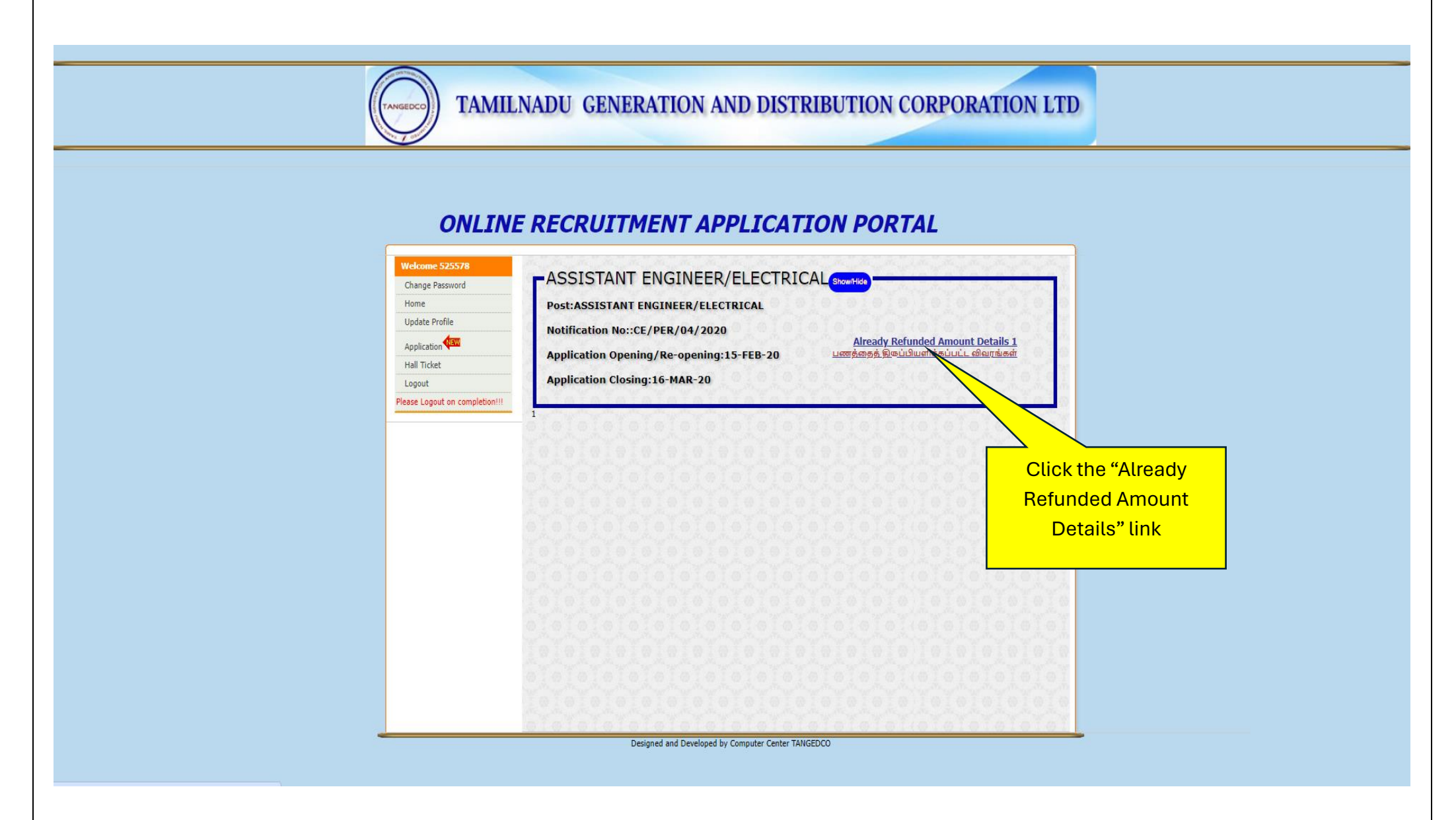

4. After clicking the "Already Refunded Amount Details" link , the below shown page will be displayed, here the bank account details to which the amount has been refunded will be shown. Also the refunded date can be viewed in the remarks.

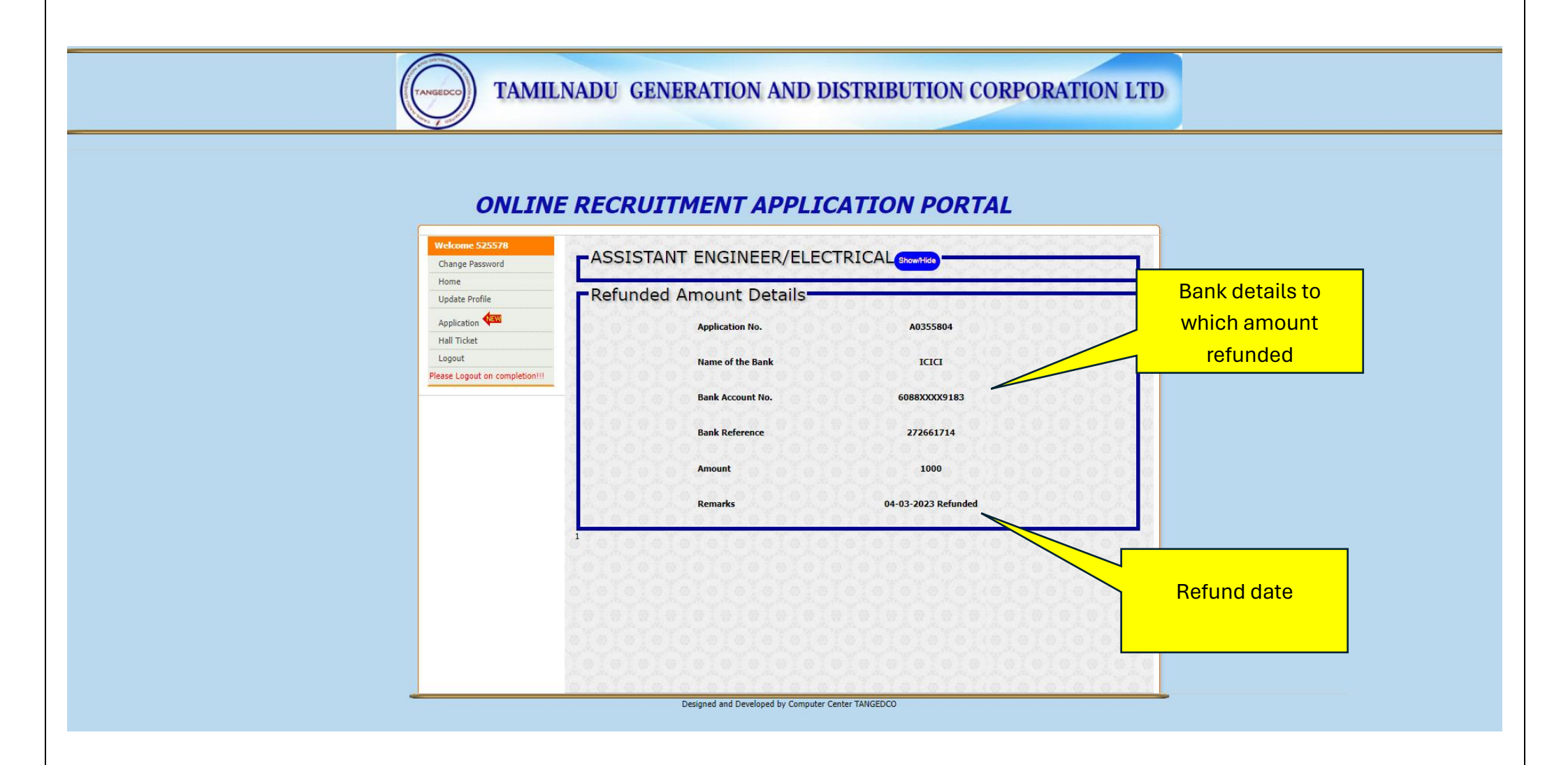

# **Forgot Password:**

1. Goto the url: <u>http://gmsolar.tangedco.org/refund/index.php</u> The below shown page will be loaded.

| ← → C smsolar.tangedco.org/refund/index.php |                                                                                                    | c= 🖈 📭 🖸 🔲 🔕 🗄 |
|---------------------------------------------|----------------------------------------------------------------------------------------------------|----------------|
|                                             | TAMILNADU GENERATION AND DISTRIBUTION CORPORATION LTD                                                    |                |
|                                             | LOGIN                                                                                                    |                |
|                                             | User Name / Registration No.<br>பயனர்பெயர்                                                               |                |
|                                             | Audeformo<br>Validation code: -73171676                                                                  |                |
|                                             | Login உள் நுழை Clear<br>This website is best viewed in Google Chrome, Firefox 3+ @ 1024 x 768 resolution |                |
|                                             |                                                                                                    | Forgot         |
|                                             | Click the<br>Forgot<br>password                                                                          | Password       |
|                                             | Designed and Developed By Computer Centre TANGEDCO                                                       |                |
|                                             |                                                                                                    |                |
|                                             |                                                                                                    |                |

- 2. On clicking the forgot password icon, the below shown page will be loaded, here enter the details as mentioned below,
  - Enter either one of the registration number or email-id , or both registration number and email-id if available
  - Enter the Validation code as shown in the captcha image
  - After entering the details click submit.

Password will be sent to the mailid.

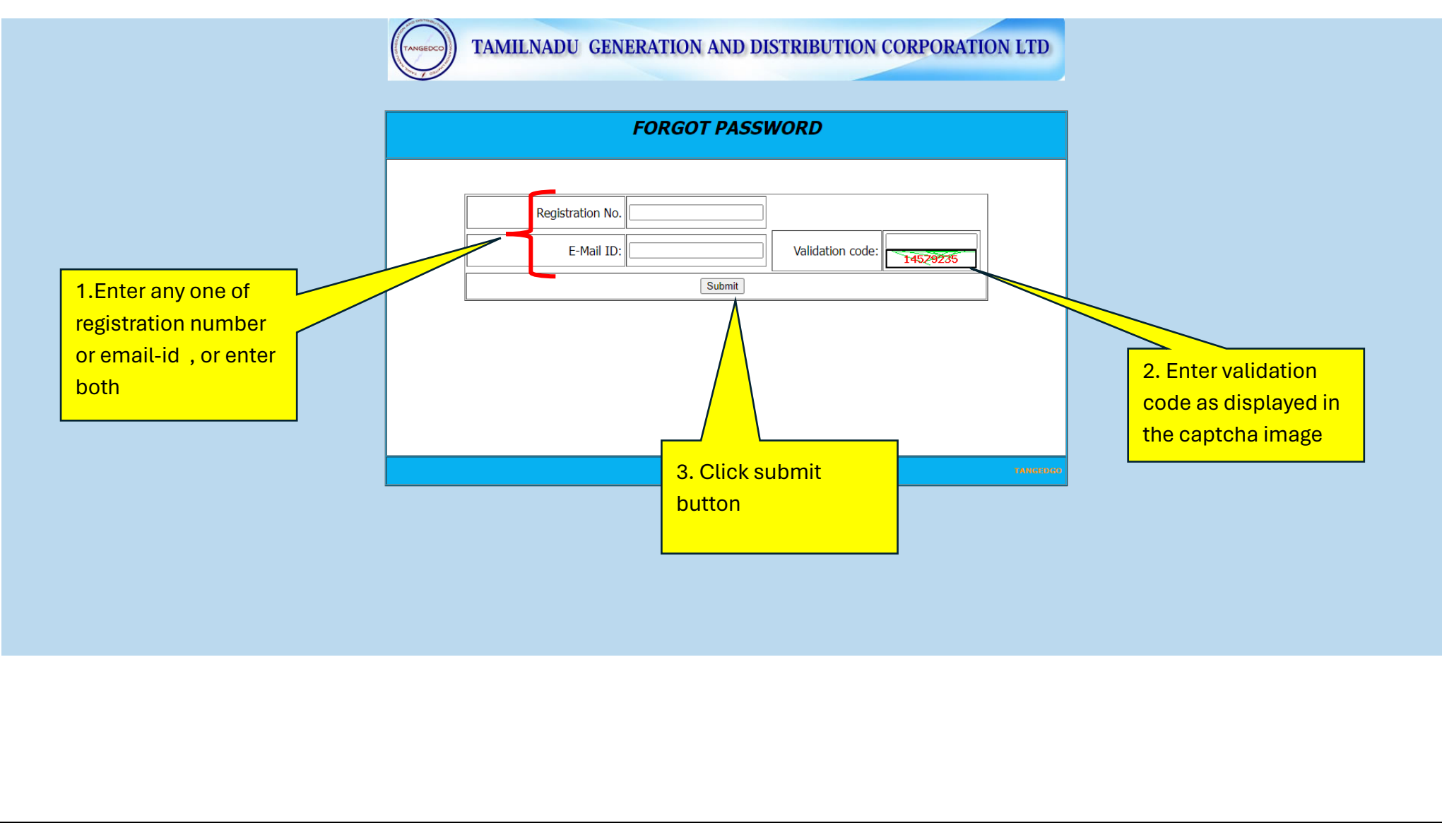

### **Raise request for Amount refund:**

If the amount is not yet refunded to the candidate, he/she can login to the refund portal and provide their bank details to which the amount needs to be refunded by following the below mentioned steps.

1. Goto the url: http://gmsolar.tangedco.org/refund/index.php

The below shown page will be loaded. Enter the Username(Registration number) and password , validation code and click login button.

| ← → C =; gmsolar.tangedco.org/refund/index.php |                                                                                                    | 🖙 🖈 🗗 🖸 💧 : |
|------------------------------------------------|----------------------------------------------------------------------------------------------------|-------------|
|                                                | TAMILNADU GENERATION AND DISTRIBUTION CORPORATION LTD                                                                                                    |             |
|                                                | LOGIN<br>User Name / Registration No.<br>User Name / Registration No.<br>Description No.<br>2. Ener the validation code as shown in<br>captcha image<br>3. Click login<br>3. Click login | Forgot      |
|                                                | Designed and Developed By Computer Centre TANGEDCO                                                                                                    |             |

2. Once logged in the below shown page will be displayed , here click the "Show/hide" icon as shown in the screenshot below

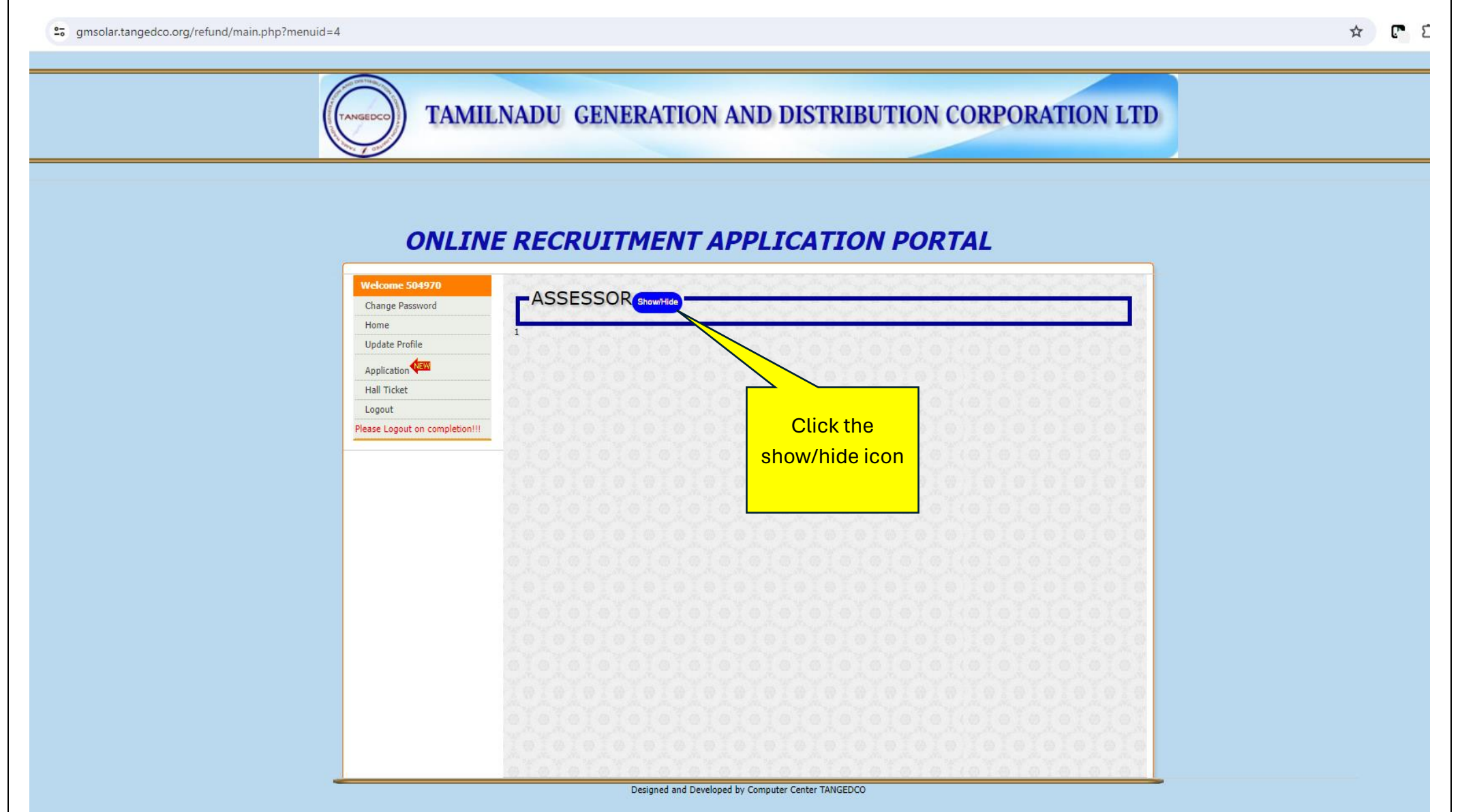

3. Once the show/hide button is clicked the details of the applicant will be displayed , as shown in the below screenshot, In this page click the "RAISE REFUND REQUEST" link .

**Note**\*\*: If the amount is already refunded to the candidate "Already refunded amount details" link will be shown here instead of the "RAISE REFUND REQUEST" link and such candidates won't be allowed to raise refund request again.

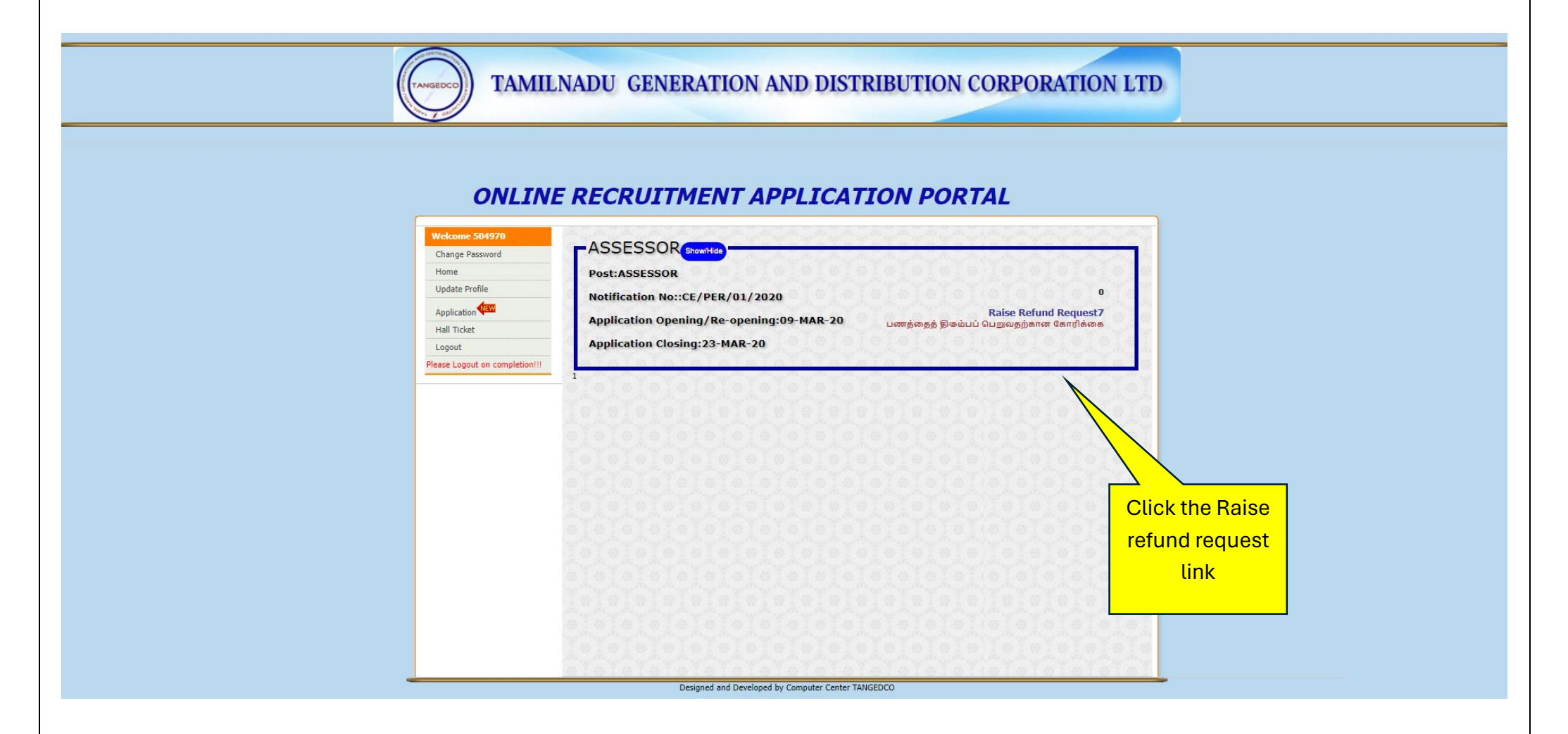

4. After clicking the "RAISE REFUND REQUEST" link , the below shown page will be displayed, here provide the bank account details to which the amount is to be refunded (enter the account number , ifsc code and name on the passbook) and click proceed button. Now the details of the bank account to which amount needs to be refunded will be saved.

TAMILNADU GENERATION AND DISTRIBUTION CORPORATION LTD

#### **ONLINE RECRUITMENT APPLICATION PORTAL**

| Home                           | Pofund Poquest           |                       | account no, i       |
|--------------------------------|--------------------------|-----------------------|---------------------|
| Update Profile                 | Keruna Kequest           |                       | code and nar        |
| Application                    | 0101010101010            | BANK ACCOUNT DETAILS  |                     |
| Hall Ticket                    |                          |                       |                     |
| Logout                         | Application No.          | H0346656              |                     |
| Please Logout on completion!!! |                          | BHARATHI.G            |                     |
|                                | ACCOUNT No.              |                       | <u>Lerer</u> Lerer  |
|                                | 0101010101010            | 0101010101010101010   | 0101010             |
|                                | CONFIRM ACCOUNT N        |                       | Telefold            |
|                                | A TATATATATATA           | ATATATATATATATATATATA |                     |
|                                | IFSC Code:               |                       | VAVAVAVAV           |
|                                | a rata ta ta ta ta ta ta |                       | attattattatta       |
|                                | NAME ON PASSBOOK         | 0101                  | 2.After entering    |
|                                | dielelelelelele          | PROCEED               |                     |
|                                | 1                        |                       | the details , click |
|                                | atatatatatatat           | TATATATATATATATA      | proceed             |
|                                |                          |                       |                     |
|                                |                          |                       |                     |
|                                |                          |                       | Telelelel           |
|                                |                          |                       | 0 0 0 0 0 0         |
|                                |                          |                       | YAYAYAYAY           |